## 自動受付電話での順番受付操作方法

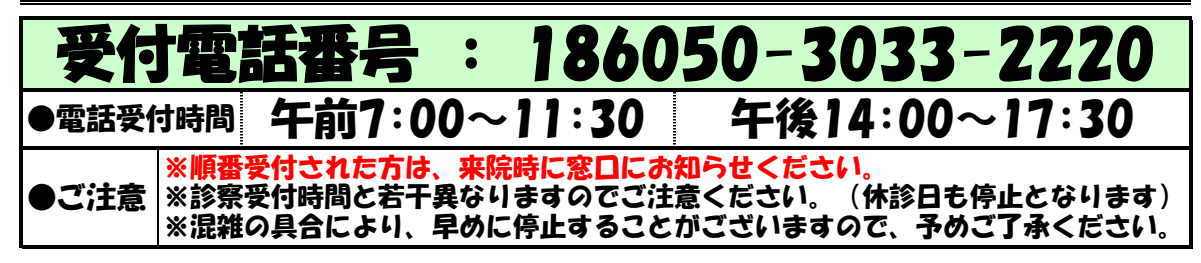

■受付方法

| 手順             | 電話からのメッセージ                                                                                       | 操作方法                                                       |
|----------------|--------------------------------------------------------------------------------------------------|------------------------------------------------------------|
| 1              | こちらは、つりた耳鼻咽喉科クリニック受付専用電話です。<br>待ち人数は、〇人です。待ち時間は、おおよそ〇分です。                                        | ※今現在の医院の状況をお知らせします。<br>待ち人数や、おおよその待ち時間を確認してください。           |
| 2              | 受付をご希望の方は「1」を、<br>受付内容の確認をご希望の方は「2」を押してください。                                                     | 受付をご希望の場合は「1」を押します。                                        |
| 3              | 〇人まで同時に受付する事が出来ます。<br>希望する受付人数を押してください。                                                          | 受診する人数を押します。<br>例)2人の場合は「2」を押します。                          |
| ×              | O人目の認証を行います。                                                                                     | ※複数人受診する場合のみ流れます。                                          |
| 4              | ーーーーーーーーーーーーーーーーーーーーーーーーーーーーーーーーーーーー                                                             | <br>「診察券番号」と「#」を押します。<br>例)診察券番号「1234」の場合<br>「1234#」と押します。 |
| 5              | 誕生日を、何月何日の4桁で押して<br>最後に「#」を押してください。                                                              | 「誕生日月日4桁」と「#」を押します。<br>例)誕生日が2月12日の場合<br>「0212#」と押します。     |
| 6              | 〇〇の方は「1」を、<br>〇〇の方は「2」を、(以下略)<br>押して下さい。                                                         | ご希望の内容を選択してください。<br>※内容は時期により変わります。                        |
| 7              | 受付番号「〇」でお取りしました。<br>待ち人数は「〇」人です。待ち時間はおおよそ〇分です。<br>よろしければ「1」をもう一度この受付内容の確認を<br>ご希望の方は「2」を押してください。 | このガイダンスが流れれば<br>受付登録は完了しています。<br>確認後、「1」を押してください。          |
| <mark>※</mark> | ーーーーーーーーーーーーーーーーーーーーーーーーーーーーーーーーーーーー                                                             | ※待ち人数が多い場合、<br>呼出を選択することができます。                             |
| 8              | ーーーーーーーーーーーーーーーーーーーーーーーーーーーーーーーーーーーー                                                             | <b>_</b>                                                   |

## ■キャンセル方法

| 手順 | 電話からのメッセージ                                                  | 操作方法                                                   |
|----|-------------------------------------------------------------|--------------------------------------------------------|
| 1  | こちらは、つりた耳鼻咽喉科クリニック受付専用電話です。<br>待ち人数は、〇人です。待ち時間は、おおよそ〇分です。   | ※今現在の医院の状況をお知らせします。<br>待ち人数や、おおよその待ち時間を確認してください。       |
| 2  | 受付をご希望の方は「1」を、<br>受付内容の確認をご希望の方は「2」を押してください。                | キャンセルをご希望の方は「2」を押します。                                  |
| 3  | 診察券番号を押して<br>最後に「#」を押してください。                                | 「診察券番号」と「#」を押します。<br>例)診察券番号「1234」の場合<br>「1234#」と押します。 |
| 4  | 誕生日を、何月何日の4桁で押して<br>最後に「#」を押してください。                         | 「誕生日月日4桁」と「#」を押します。<br>例)誕生日が2月12日の場合<br>「0212#」と押します。 |
| 5  | 受付番号〇〇でお取りしています。よろしければ「1」を、<br>この受付のキャンセルをご希望の方は「2」を押して下さい。 | 「2」を押します。                                              |
| 6  | 受付をキャンセルしました。ご利用、ありがとうございました。                               |                                                        |

## ★ご自宅の回線がダイヤル回線の場合★

ご自宅がダイヤル回線契約の場合(電話すると、ブツ・ブツブツと音がする)は まず、手順「2」の段階で、数字を押す前に1度だけ「トーンボタン」を押しますと (※家庭用電話の場合、一般的に「\*」が「トーンボタン」になっており 表記があるはずです。)通常操作ができるようになります。 ボタンが認識できない場合は、「認識できません」 とガイダンスが流れます。

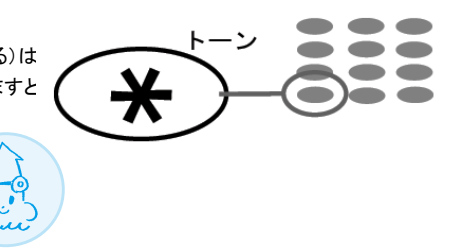